Home > Virtual desktop delivery tools

## TIP

1 OF 3 Part of: Remote desktop troubleshooting for IT administrators

## How to fix 8 common remote desktop connection problems

When the connection between a desktop and its host fails, it's time to do some remote desktop troubleshooting. Check firewalls, security certificates and more if a remote desktop is not working.

# Brien Posey

\_

Published: 11 Dec 2020

Virtual Desktop

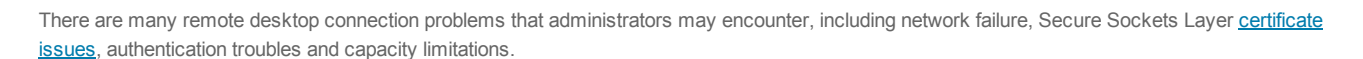

As a desktop admin, you can prevent and solve common remote desktop problems by using these tips.

## 1. Network failure

A lack of a valid communications path can prevent a client from connecting to a <u>remote desktop session</u>. The easiest way to diagnose this issue is through the process of elimination.

First, try to establish a session from a client that has been able to successfully connect in the past. The goal is to find out if the problem is <u>specific to an</u> individual client, the network or a terminal server/Windows server.

If you suspect the <u>network might be to blame</u>, try to narrow down the scope of the issue to find the root cause. In doing so, you might discover that the problem affects wireless connections but not wired ones. Likewise, you may discover the problem is unique to <u>VPN traffic</u> or a particular subnet.

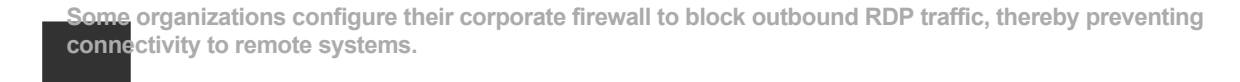

## 2. Firewall problems

It's easy to dismiss the notion that a firewall could contribute to a remote desktop not working, but it's quite common. To avoid firewall problems, ensure that the port your remote desktop software uses is open on any firewalls residing between client computers and the server they connect to. <u>Remote</u> <u>Desktop Protocol (RDP)-based</u> tools use RDP port 3389 by default.

You may need to configure multiple firewalls. For example, the client and the server may both run Windows Defender Firewall, and there will probably be one or more hardware firewalls between the two systems.

Some public networks block RDP traffic. This setting is especially common for Wi-Fi networks found in some hotels, airports and coffee shops.

Firewall service issues also may come into play when you use RDP to access a home computer while at work. Some organizations configure their corporate firewall to <u>block outbound RDP traffic</u>, thereby preventing connectivity to remote systems.

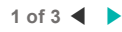

Q

- 1. Open the Control Panel by entering Control at the Windows Run prompt
- 2. Click System and Security
- 3. Click Windows Defender Firewall Up Next
- 4. Click Allow an App or Feature Through Windows Defender Frewal Common remote connection problems

| 6. Click <b>OK</b>  |                                                                                                    |          | fa       | hen the<br>ils, it's t | ime to | o do some remote o   | eskto<br>eskto | top ε<br>top t |
|---------------------|----------------------------------------------------------------------------------------------------|----------|----------|------------------------|--------|----------------------|----------------|----------------|
| Allowed apps        |                                                                                                    |          |          |                        |        | - (                  | ı x            | ×              |
| 🛧 🔗 > Control Panel | > System and Security > Windows Defender Firewall > Allowed apps                                                                                                    |          |          |                        | ~ õ    | Search Control Panel | م              | P              |
|                     | Allow apps to communicate through Windows Defender<br>To add, change, or remove allowed apps and ports, click Change settings.<br>What are the risks of allowing an app to communicate? | Firewall | ()<br>CI | nange setting          | 15     |                      |                |                |
|                     | Allowed apps and features:                                                                                                    |          |          |                        | 7      |                      |                |                |
|                     | Name                                                                                                    | Domain   | Private  | Public '               |        |                      |                |                |
|                     | Recommended Troubleshooting                                                                                                    | 2        | y<br>N   |                        |        |                      |                |                |
|                     | Remote Desktop Remote Desktop (WebSocket)                                                                                                    |          |          |                        |        |                      |                |                |
|                     | Remote Event Log Management Remote Event Monitor                                                                                                    |          |          |                        |        |                      |                |                |
|                     | Remote Scheduled Jasks Management Remote Shutdown Remote Shutdown Remote Shutdown                                                                                                    |          |          |                        |        |                      |                |                |
|                     | Secure Socket Tunneling Protocol                                                                                                    |          |          |                        |        |                      |                |                |
|                     |                                                                                                    | Deta     | ils      | Remove                 |        |                      |                |                |

# 3. SSL certificate issues

Security certificates can also cause remote desktop connection problems. Many VDI products use <u>Secure Sockets Layer (SSL) encryption</u> for users that access VDI sessions outside the network perimeter. But SSL encryption requires the use of certificates, which creates two problems that can cause a remote desktop to not work.

First, if remote desktops are going to connect properly, client computers must trust the <u>certificate authority</u> that issued the certificate. This isn't usually a problem for organizations that purchase certificates from large, well-known authorities, but clients won't always trust the certificates an organization generates in-house. Use a reliable certificate authority to ensure that clients establish remote desktop connectivity.

If you're using a certificate provided by an enterprise certificate authority, it is important to note that network clients do not automatically trust the certificate. You will need to download a copy of the certificate authority's root certificate and add it to the client's certificate store in a way that allows it to trust the certificate authority associated with the certificate.

The client must also be able to verify the certificate the server uses. The verification process can break down if the certificate has expired or if the name on the certificate doesn't match the name of the server using it.

To check if your network endpoint trusts your certificate authority and import any required certificates, complete these steps:

- 1. Enter the MMC command at the Windows Run prompt
- 2. Select the Add / Remove Snap-In Command from the File menu
- 3. Choose Certificates from the list of available snap-ins and click Add
- 4. When prompted, choose the Computer Account option and click Next
- 5. Choose the Local Computer option and click Finish
- 6. Click OK
- 7. Navigate through the console tree to Certificates (Local Computer) \ Trusted Root Certification Authorities \ Certificates
- 8. Browse the list of certification authorities to make sure that your certificate authority is listed. If not, right-click on the Certificates container and choose the All Tasks | Import options

🖀 Console1 - [Console Root\Certificates (Local Computer)\Trusted Root Certification Authorities\Certificates]

BRIEN POSEY

BRIEN POSEY

| 🔿 🖄 📆 🖄 🧔                                                                                                    | 🔒 🛛 🛅                                                                                                    |                        |                                                                           |                                                                          |                                                                  |                                            |                     |
|----------------------------------------------------------------------------------------------------|----------------------------------------------------------------------------------------------------|------------------------|---------------------------------------------------------------------------|--------------------------------------------------------------------------|------------------------------------------------------------------|--------------------------------------------|---------------------|
| Console Root<br>Certificates (Local Computer)<br>Personal<br>Carted Root Certification Authori<br>AddTrust Exter |                                                                                                    | Services<br>al CA Root | Issued By Up Nex<br>AAA Certificate Services<br>AddTrust External CA Root | t Expiration Date<br>12/31/2028                                          | Intended Purposes<br>Client Authenticati<br>8Client/Anthenticati | Friendly<br>Sectigo                        |                     |
| Certificates                                                                                                    | All Tasks                                                                                                    | Baltimore Cyber        | Trust Root                                                                | Baltimore CyberTrust Root<br>Public Primary Certificatio                 | connection<br>8/1/2028                                           | Client Authenticati                        | DigiCer<br>VeriSigr |
| Intermediate C     Trusted Publish                                                                               | View                                                                                                    | >                      | D Root CA                                                                 | Copyright (c) 1997 Microsoft Corp<br>DigiCert Assured ID Root CA         | . 12/30/1999<br>Wha:小小台のの conne                                  | Time Stamping<br>Coltion Abastwican. a     | Micros              |
| Untrusted Cert                                                                                                   | New Window from Here New Taskpad View                                                                                                    |                        | pot CA<br>pot G2                                                          | DigiCert Global Root CA<br>DigiCert Global Root G2                       | fails 1/12/2038                                                  | Client Authenticati                        | DigiCent            |
| Client Authent                                                                                                   | Refresh                                                                                                    |                        | urance EV Ro                                                              | DigiCert High Assurance EV Root<br>DST Root CA X3                        | 11/9/2031<br>9/30/2021                                           | Client Authenticati<br>Client Authenticati | DigiCer<br>DST Ro   |
| <ul> <li>Preview Build F</li> <li>Test Roots</li> </ul>                                                          | Export List                                                                                                    |                        | EA .                                                                      | GlobalSign<br>GlobalSign Root CA                                         | 12/15/2021<br>1/28/2028                                          | Client Authenticati<br>Client Authenticati | Google              |
| eSIM Certificat<br>Homegroup Machi                                                                               | eSIM Certificat Certificates Certificates Honsgroup Machine Certificates Machine Certificates Microsoft ECC Prod.<br>Smart Card Trusted Roots Trusted Roots Trusted Roots Trusted Roots Trusted Roots Trusted Prod. Certificates Certificates Cert |                        | Certification<br>t Root CA - 03                                           | Go Daddy Class 2 Certification Au<br>Hotspot 2.0 Trust Root CA - 03      | 6/29/2034<br>12/8/2043                                           | Client Authenticati<br>Client Authenticati | Go Dad<br>Hotspo    |
| <ul> <li>Remote Desktop</li> <li>Smart Card Trusted</li> </ul>                                                   |                                                                                                    |                        | enticode(tm) Ro<br>Product Root Ce                                        | Microsoft Authenticode(tm) Root<br>Microsoft ECC Product Root Certi      | 12/31/1999<br>2/27/2043                                          | Secure Email, Code<br><all></all>          | Micros              |
| Trusted Packaged A     Trusted Devices                                                                           |                                                                                                    |                        | 'S Root Certifica<br>Authority                                            | Microsoft ECC TS Root Certificate<br>Microsoft Root Authority            | 2/27/2043<br>12/31/2020                                          | <ali><ali></ali></ali>                     | Micros              |
| Windows Live ID Token Issuer                                                                                     |                                                                                                    | Microsoft Root         | Certificate Auth<br>Certificate Auth                                      | Microsoft Root Certificate Authori<br>Microsoft Root Certificate Authori | i 5/9/2021<br>i 6/23/2035                                        | <all></all>                                | Micros              |
|                                                                                                    |                                                                                                    | Microsoft Root         | Certificate Auth                                                          | Microsoft Root Certificate Authori                                       | i 3/22/2036                                                      | <all></all>                                | Micros              |

The option to import a root certificate that you need your endpoints' firewall(s) to trust

- 1. After verifying -- and importing, if necessary -- the root certificate that will allow Windows to trust the SSL certificate, it is necessary to check for the existence of the SSL certificate. Navigate through the console tree to Certificates (Local Computer) | Personal | Certificates
- 2. If the SSL certificate does not exist or has expired, right-click on the Certificates container and choose the All Tasks | Import commands from the shortcut menus
- 3. Follow the prompts to import the certificate

| 🐃   Z 🔃   U   G 🔅   🖬 🔟                                                                                                    |                                                                                             |                                                                                           |                                                         |                                                                         |                                                          |        |  |
|----------------------------------------------------------------------------------------------------|---------------------------------------------------------------------------------------------|-------------------------------------------------------------------------------------------|---------------------------------------------------------|-------------------------------------------------------------------------|----------------------------------------------------------|--------|--|
| Centole Root<br>Centrale Root<br>Central Local Computer)<br>Proceedings<br>Central Root Central Authonities<br>Central Root Central Authonities<br>Central Root Central Authonities<br>Truster Problems<br>Truster Propies<br>Central Authonication Issuer<br>Central Authonication Issuer<br>Central Authonication Issuer<br>Central Authonication Authonities<br>Central Authonication Authonities<br>Central Authonication Authonities<br>Central Authonication Authonities<br>Central Authonication Authonities<br>Central Authonication Authonities<br>Central Authonication Authonities<br>Central Business<br>Central Central Roots<br>Central Authonication Authonities<br>Central Central Roots<br>Central Central Repuests<br>Senant Central Repuests<br>Senant Central Repuests<br>Senant Central Repuests<br>Senant Central Repuests<br>Senant Central Repuests<br>Senant Central Repuests<br>Senant Central Repuests<br>Senant Central Repuests<br>Senant Central Repuists<br>Senant Central Repuests<br>Senant Central Repuests<br>Senant Central Repuests | Issued To<br>TableCalhost<br>Splittersoft Local Attestation Ser<br>NVIDIA GameStream Server | Issued By<br>Iocalhost<br>Microsoft Local Attestation Service<br>NVIDIA GameStream Server | Expiration Date<br>12/28/2020<br>6/25/2018<br>5/15/2018 | Intended Purposes<br>Server Authenticati<br><aid><br/><aid></aid></aid> | Friendly Name<br>IIS Express Develop<br>«None»<br>«None» | Status |  |

# The list of trusted SSL certificates for the firewall

# 4. DNS problems

Many remote desktop connectivity problems can be traced to DNS issues. If an admin changed a host's IP address, then clients might not be able to connect to the host until the client's DNS resolver cache expires. To expire a DNS resolver cache, follow these steps:

- 1. Open an elevated Command Prompt window by entering the CMD command at the Windows Run prompt.
- 2. Enter the IPConfig /FlushDNS command.

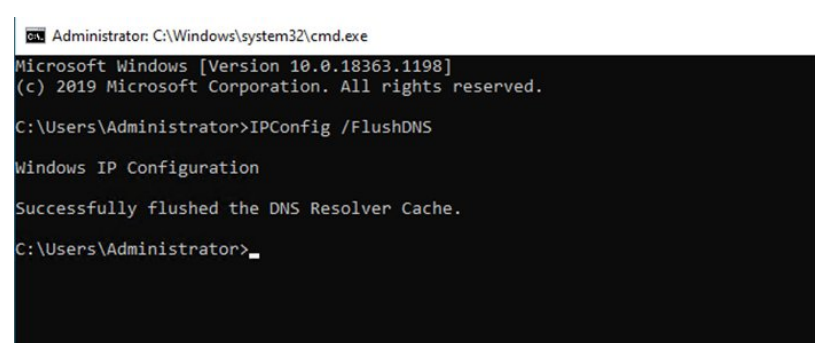

The process for resolving the DNS cache

Clients may also have trouble connecting to a host if they use an external DNS server that is unable to resolve hosts on the organization's private network. The fix for this problem is to modify the client's IP address settings so it uses one of the organization's <u>DNS servers</u> rather than an external DNS.

As an alternative, you may be able to connect to a remote system by specifying its IP address rather than a host name. To determine whether an

- 1. Open a Command Prompt window by entering the CMD command at the Windows Run prompt
- 2. Enter the IPConfig /all command
- 3. Verify that the correct DNS server is being used with the treferred network adapter. If the DNS server listed is incorrect, then you can manually specify a different DNS server in the PC's IP address properties or is a properties of is a DHCP server

connection problems

| an Administrator: C:\Windows\system32\cmd.exe                                                                                                    | When the connection between andesktop      |
|----------------------------------------------------------------------------------------------------|--------------------------------------------|
| C:\Users\Administrator>IPConfig /all                                                                                                    | fails, it's time to do some remote desktop |
| Windows IP Configuration                                                                                                    |                                            |
| Host Name : Win10<br>Primary Dns Suffix : poseylab.com<br>Node Type : Hybrid<br>IP Routing Enabled : No<br>WINS Proxy: Enabled : No<br>DNS Suffix Search List : poseylab.com                                                                                                    |                                            |
| Ethernet adapter Ethernet:                                                                                                    |                                            |
| Connection-specific DNS Suffix         :           Perscription         :         Nicrosoft Hypen-V Network Adapter           Physical Address         :         00-15-50-60-05-19           DKCP Enabled         :         Yes           Autoconfiguration Enabled         :         Yes           Link-local IPv6 Address         :         fc80:1104c:157a:ede3:55e7X13(Preferred)           IPv4 Address         :         147.100.100.228(Preferred)           Subnet Hask         :         255.255.08,0         2020 12:30:35 PM           Lease Obtained         :         Monday, November 30, 2020 12:30:35 PM           Lease Obtained         :         Monday, November 30, 2020 12:30:35 PM           Lease Expires         :         Saturday, Docember 5, 2020 1:01:33 PM           Default Gateway         :         147.100.100.100           DHCP Forley         :         147.100.100.100           DHCPV6 TAID         :         100668765           DHCPV6 Isotent DUID         :         00-01-00-12:5-13-2A-AA-00-15-5D-00-05-19           DNS Servers         :         147.100.100.105 |                                            |

The process to verify that a PC is pointed to the proper DNS server

## 5. Insufficient permissions

For users to access a remote resource through the Remote Desktop Services, formerly known as Terminal Services, you must assign them the Logon Through Remote Desktop Services right. Otherwise, the users will receive an error when they try to connect to the remote resource. To make sure you have the proper permissions assigned, complete these steps on the remote server:

- 1. Open the Group Policy Object Editor by entering the GPEdit.msc command at the Windows Run prompt
- 2. Navigate through the console tree to Computer Configuration \ Windows Settings \ Security Settings \ Local Policies \ User Rights Assignment
- 3. Double-click on Allow log on through Remote Desktop Services
- 4. Add the necessary groups and click OK

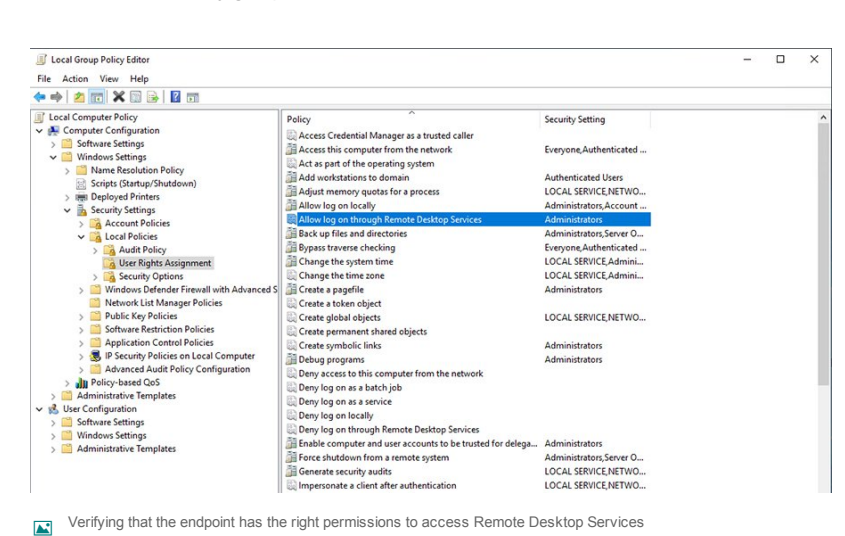

BRIEN POSEY

BRIEN POSEY

# 6. Capacity exceeded

You could also experience remote desktop connectivity issues if you exceed infrastructure capacity. In an organization with virtual desktops or VDI, for example, clients may be unable to connect if the available licenses have been depleted. Some VDI implementations also refuse client connections if the server is too busy or if launching another virtual desktop session would weaken the performance of existing sessions.

## 7. Dropped connections

Sometimes the client can establish an RDP session, but the available bandwidth is inadequate to support the session's requirements. Depending on the RDP client used, this problem can manifest itself in a variety of ways.

The session may appear to freeze, or you might see a black screen. In some cases, the client may drop the connection and display a message that says 'Reconnecting.' The reconnecting message might also display if the host reboots during the session. This could occur if you have recently installed a Windows update.

If you suspect there might not be enough bandwidth to support the RDP session, try closing any applications that may be consuming bandwidth. If users are working from home, they should consider shutting down any other devices -- for example, someone streaming Netflix in another room -- that may be

You can adjust the RDP client to use a lower display resolution or color depth and disable visual features such as font smoothing or the Windows background. To reduce the bandwidth consumption of the native Windows RDP client, follow these steps:

1. Open the RDP client

#### Up Next

How to fix 8 common remote c 2. Expand the console by clicking on the Show Options link connection problems

- 3. Select the Experience tab When the connection between a desktop a
- fails, it's time to do some remote desktop t 4. Select the Low-speed broadband option from the drop-down.menulia convribution and re-
- 5. Click Connect

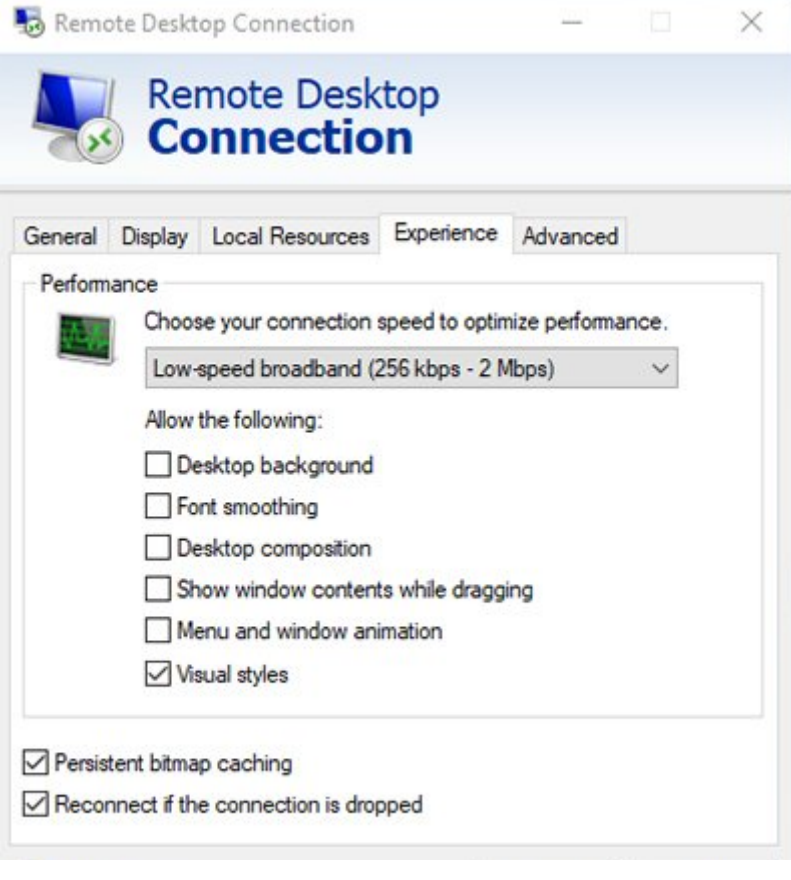

#### The remote desktop session Windows with the low-speed broadband option selected

## 8. CredSSP problems

RDP connectivity can sometimes fail due to issues with the Credential Security Support Provider (CredSSP) protocol. The CredSSP provides a means of sending user credentials from a client computer to a host computer when an RDP session is in use.

In 2018, Microsoft updated the CredSSP to fix a security vulnerability. Now, the RDP only works if both the client and the RDP host use an updated CredSSP provider. If a system does not include an up-to-date CredSSP provider, the client will typically display an authentication error. Depending on which RDP client you use, this error may even indicate that the issue was caused by CredSSP.

The best way to fix this is to ensure that both the client and the host are running supported Windows versions and both systems are fully updated. You can access Windows Update by:

- 1. Click on Settings
- 2. Click Updates & Security
- 3. Select the Windows Update tab
- 4. Click Check for updates

Update status for Windows, RDP

BRIEN POSEY

BRIEN POSEY

Verifying that the RDP server and the users' Windows 10 systems are fully up to date.

You can prevent most of these connection problems from persisting with some preplanning, and good remote desktop troubleshooting skills.

# How to fix a remote desktop microphone that's not working Next

# How to fix 8 common remote a connection problems

When the connection between a desktop a fails, it's time to do some remote desktop t Check frouvalle, security contificates and a

# Y Dig Deeper on Virtual desktop delivery tools

Fixing issues with a computer mouse on a remote desktop

By: Brien Posey

How to configure multiple monitors for remote desktop use

By: Chris Twiest

6 steps for when remote desktop credentials are not working

By: Brien Posey

Remote Desktop Connection Manager (RDCMan)

By: Alexander Gillis

-ADS BY GOOGLE

ENTERPRISE DESKTOP CLOUD COMPUTING VMWARE

# **Enterprise Desktop**

## PC sales head south as users look for reasons to buy

PC sales continue to sag as business users and consumers remain conservative in spending and wait to see if the macroeconomic ...

## Comparing enabled and enforced MFA in Microsoft 365

When managing Microsoft 365 authentication, IT admins may encounter the distinction between enabled and enforced MFA. Find out ... Up Next

# How to fix 8 common remote c connection problems

About Us Editorial Ethics Policy Meet The Editors Contact Us Advertisers Patteertwetted/sectivediaeKviteerQodes/latepSite

fails, it's time to do some remote desktop t

Contributors Reprints Answers Definitions E-Products Events Features

Guides Opinions Photo Stories Quizzes Tips Tutorials Videos

All Rights Reserved, Copyright 2008 - 2023, TechTarget

Privacy Policy

Do Not Sell or Share My Personal Information